Lezione 17 del 20-03-2025

## WA: funzionalità 2

# Corso android Cox per smartphone

**Docenti** Dott.ssa Lai Roberta Ing. Massimo Terrosu

cadadie.it

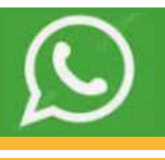

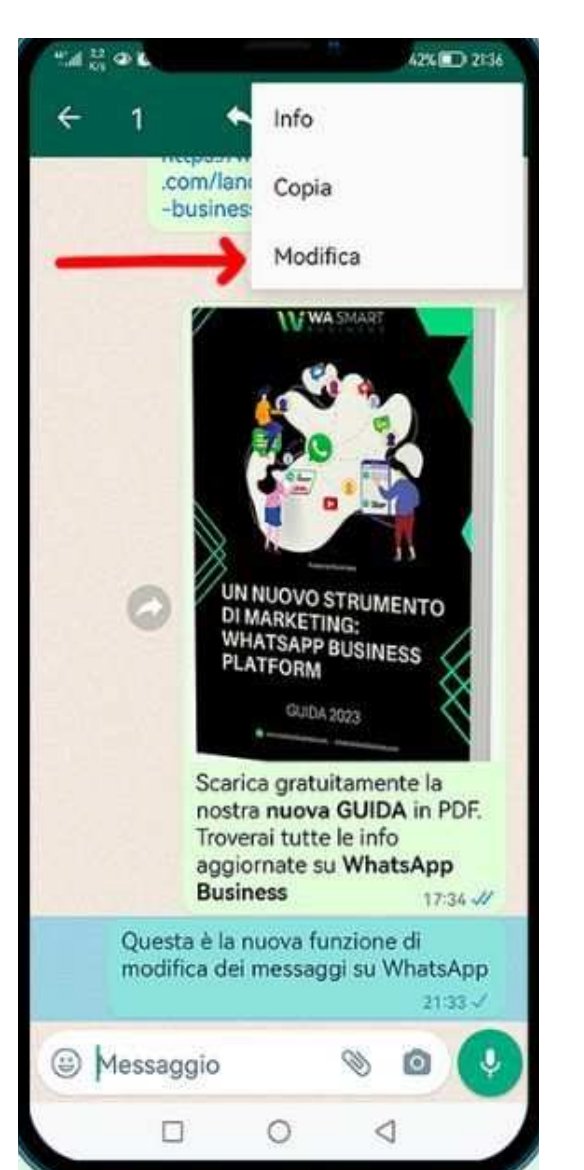

Se dopo aver inviato un messaggio a un contatto se ci si accorge di aver commesso degli errori nel testo, **se non sono passati più di 15 minuti dall'invio** si può modificare e aggiornare il testo.

1 individuare la chat e il messaggio da correggere;

2 tenere premuto il messaggio:

3 pigiare sui tre puntini in alto a destra;

4 selezionare Modifica;

5 fare le modifiche e poi, premere il tasto  $\sqrt{per confermare}$ .

Al termine di questa operazione, il testo del messaggio presenterà la dicitura Modificato, indicante, appunto, che il messaggio è stato modificato.

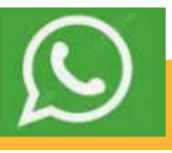

1 Creare in rubrica un contatto col **proprio numero di telefono** e chiamarlo **me stesso** 2 entrare in whatsapp e cercare **me stesso** 

Cliccandoci sopra, per accedere alla chat si aprirà una conversazione con sé stessi.

Le principali utilità della funzione di WhatsApp che permette di inviare messaggi a se stessi:

- 1. salvare appunti e promemoria personali che puoi consultare facilmente
- 2. trasferire testi, link e file tra diversi dispositivi
- 3. archiviare informazioni importanti come numeri di telefono, indirizzi o codici
- 4. conservare foto, video e documenti per averli sempre a portata di mano
- 5. creare liste della spesa o di cose da fare
- 6. salvare messaggi da inoltrare successivamente
- 7. prendere appunti durante riunioni o lezioni
- 8. tenere traccia di idee creative quando vengono in mente
- 9. conservare link a siti web, articoli o video per consultarli in seguito
- 10. inviare la tua posizione attuale per trovarla facilmente in futuro
- 11. fare la copia di conversazioni importanti (tramite la funzione "Inoltra" o "Copia")
- 12. testare come appaiono messaggi formattati prima di inviarli ad altri

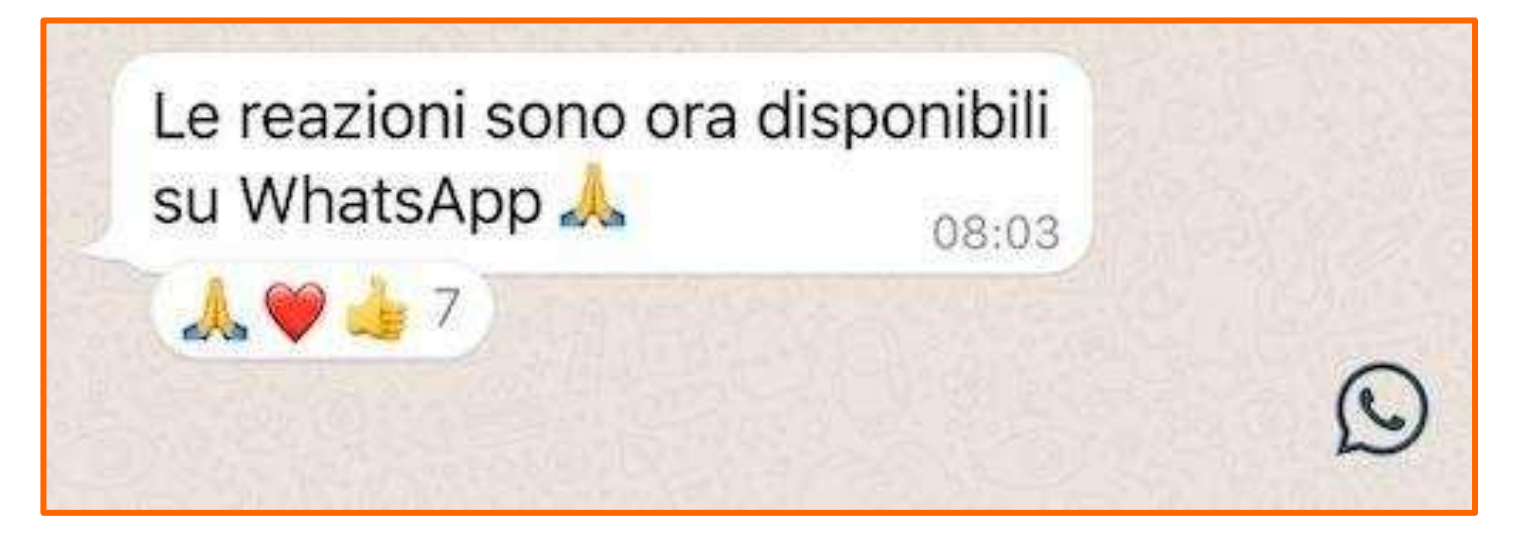

#### Vantaggi:

- 1 maggiore velocità di risposta a un messaggio
- 2 possibilità di cancellazione su ripensamento
- 3 minore occupazione di spazio sul display rispetto a una risposta al messaggio.

La piattaforma di messaggistica ha appena introdotto una nuova reazione predefinita: il famoso "party popper" 🞉, che si distingue dalle altre per una speciale animazione che lancia coriandoli direttamente nella chat. Potrebbe non funzionare

## Messaggi di testo (formattazione)

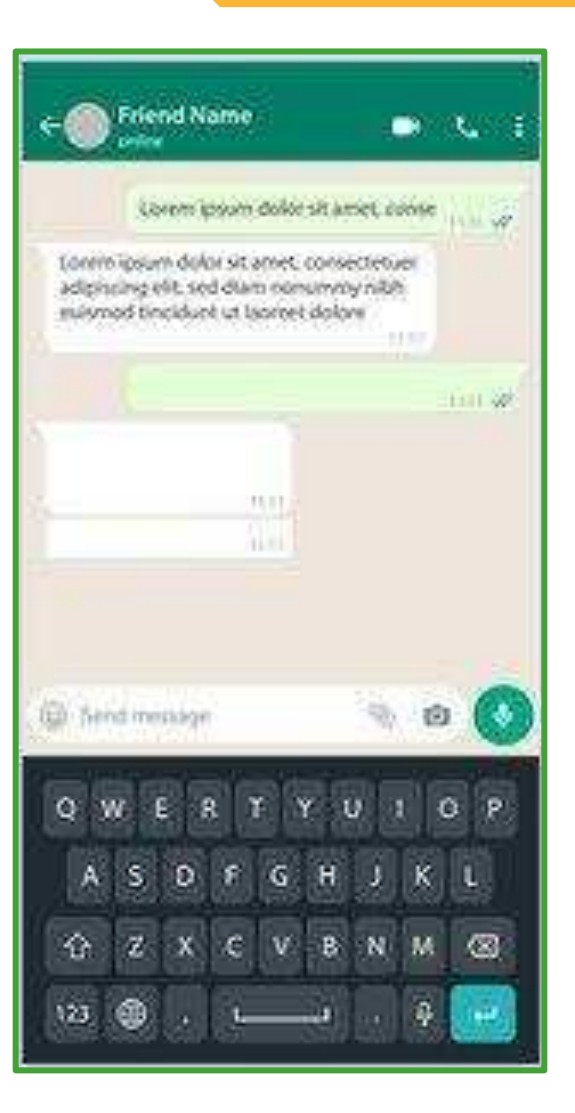

#### Formattazione del Testo

#### Corsivo

- Per modificare il formato del testo in *corsivo*, inserisci un trattino basso su entrambi i lati del testo:
- \_testo\_
- Grassetto
- Per modificare il formato del testo in grassetto, inserisci un asterisco su entrambi i lati del testo:
- \*testo\*
- Barrato
- Per modificare il formato del testo in <del>barrato</del>, inserisci un tilde su entrambi i lati del testo:
- ~testo~

#### Monospaziato

- Per modificare il formato del testo in monospaziato, inserisci tre accenti gravi su entrambi i lati del testo:
- ```testo```

#### Elenco puntato

- Per aggiungere un elenco puntato al messaggio, aggiungi un asterisco o trattino e uno spazio prima di ciascuna parola o frase:
- \* testo
- \* testo
- Oppure
- testo
- testo

#### Elenco numerato

- Per aggiungere un elenco numerato al messaggio, aggiungi un numero, punto e spazio prima di ciascuna riga di testo:
- 1. testo
- 2. testo
- Virgolette
- Per aggiungere le virgolette al messaggio, aggiungi un simbolo di maggiore e uno spazio prima del testo:
- > testo
- Inline code
- Per aggiungere un inline code al messaggio, inserisci un accento grave su entrambi i i lati del messaggio.
- `testo`

## Messaggi di testo

#### Per fissare in alto i messaggi importanti

 aprire l'app e selezionare una chat, sia essa con una singola persona oppure un gruppo
 scegliere il messaggio che si desidera fissare e selezionarlo
 premere sui tre punti in alto a destra , poi "fissa" e infine stabilire quanto tempo il messaggio deve rimanere in alto.
 WhatsApp offre tre opzioni temporali: 24 ore, 7 giorni e 30 giorni.

# Festa di capodan. Festa di capodan. Tore 16 da me: Via dei Giardini 1, Milano

#### Per fissare in alto una chat importante

- E' possibile selezionare e fissare massimo 3 chat in alto alla lista. 1 Individuare la chat da voler fissare e tenere premuto il dito su di essa, se volete aggiungerne di più basterà toccare le altre due chat scelte;
- 2 In alto compariranno varie icone tra cui quella di una puntina da disegno;
- 3 Cliccare su questa icona e spunterà una piccola scritta al centro della schermata e una puntina di fianco alla chat fissata

Da questo momento, le chat fissate rimarranno sempre in evidenza in alto alla lista di Whatsapp e non verranno spostate nemmeno con l'arrivo di nuovi messaggi da parte di altri contatti.

Per potere rimuovere dall'alto le conversazioni, dovrete eseguire gli stessi passaggi, quindi tener premuto sulla chat e toccare l'icona della puntina barrata.

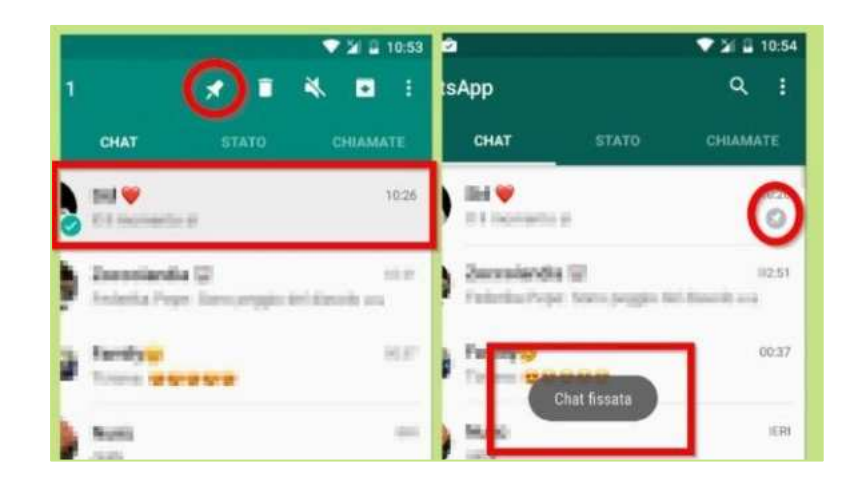

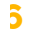

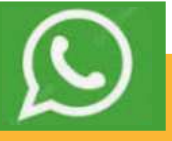

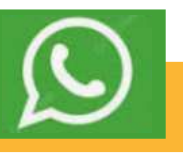

## Creare un collegamento sulla schermata principale del tuo smartphone per aprire subito le tua chat preferita

Aprire la chat preferita e cliccare sui 3 pallini bianchi in alto a dx e dal menu scegli Altro>Aggiungi collegamento. Si può cancellare questo collegamento come le altre icone.

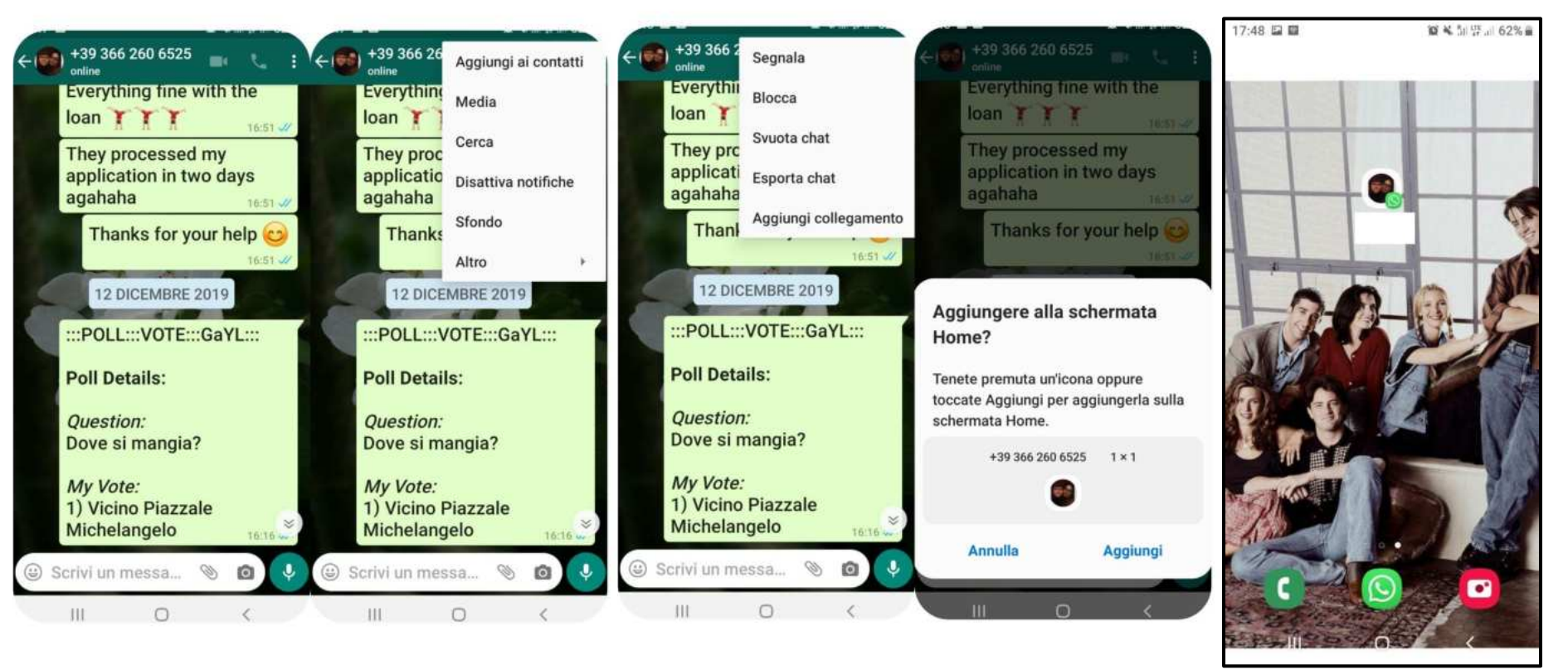

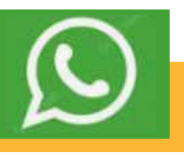

L'avatar è una versione digitale della persona, che può essere creata da miliardi di combinazioni di acconciature, tratti del viso e outfit. Su WhatsApp si può usare l'avatar come **immagine del profilo** o scegliere uno dei **36 adesivi** personalizzati che rappresentano diverse azioni ed emozioni.

- 1. aprite whatsapp
- 2. tre puntini > Impostazioni
- 3. avatar e poi Crea il tuo avatar;
- 4. seguire i passaggi per creare il tuo avatar;
- 5. tocca "Fine" o "Fatto".

L'avatar potrà poi essere utilizzato anche come **immagine del profilo** 

- 1. Impostazioni;
- toccare l'immagine del profilo, poi "Modifica" e ancora "Modifica";
- 3. toccare "Usa avatar".

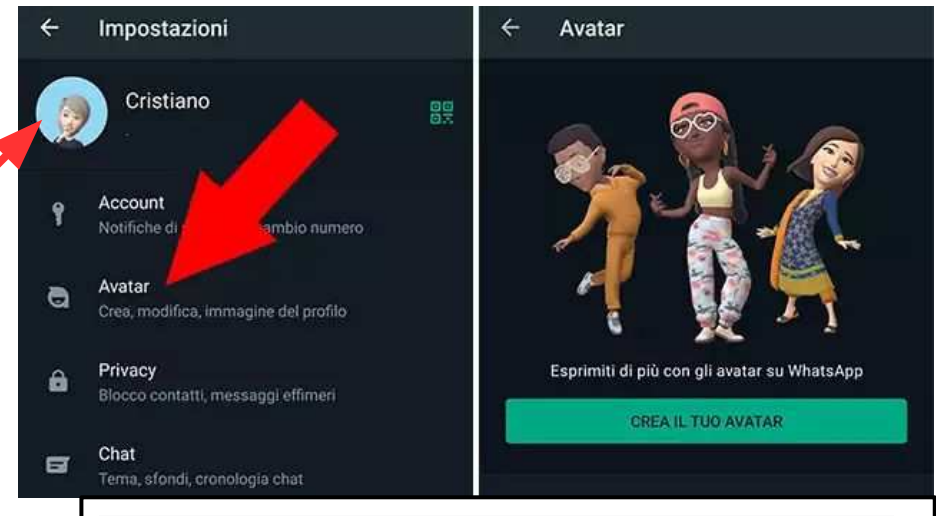

Può essere anche un modo per mostrarsi agli altri senza usare foto reali e avere maggiore privacy.

#### 1 Aprire WhatsApp

2 entrare nella chat del contatto che si vuole condividere Q

- 3 tre puntini > mostra contatto
- 4 tre puntini > condividi

5 cercare il contatto a cui inviare il contatto da condividere

#### In alternativa:

- 1 Aprire WhatsApp
- 2 entrare nella chat del contatto a cui vuoi mandare il contatto
- 3 graffetta > scegliere il contatto e inviare

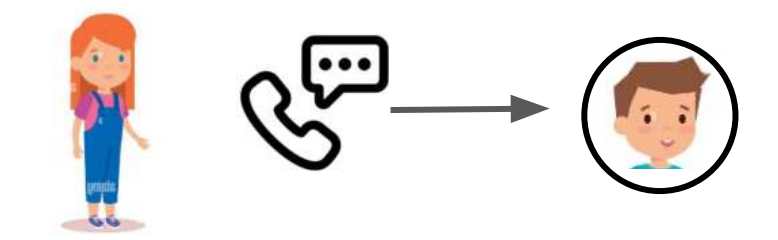

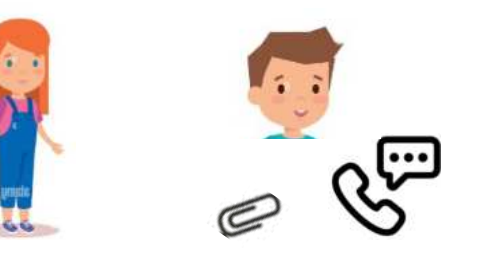

#### Salvare la chat di un contatto

- 1 Aprire WhatsApp
- 2 entrare nella chat del contatto da salvare
- 3 tre puntini >altro > Esporta chat.
- 4 scegliere il mezzo di invio preferito

A

A

A

A

<u>(A)</u>

Condividi

III

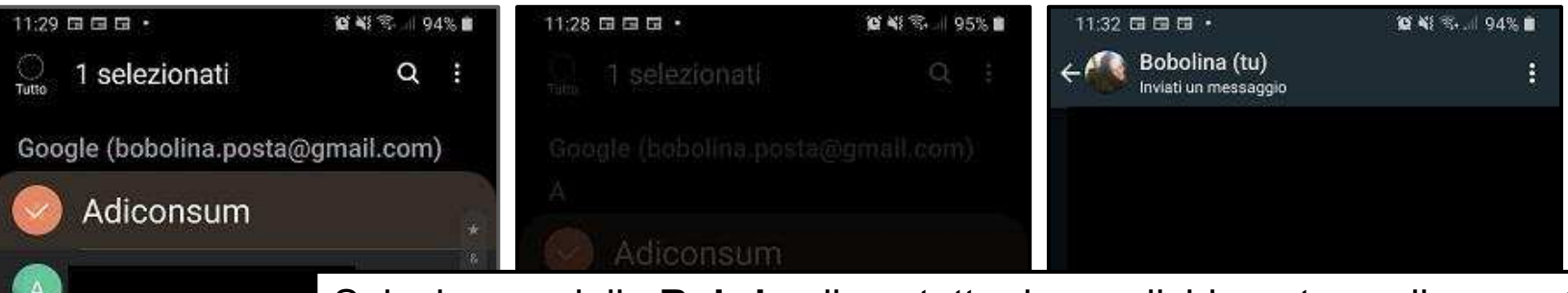

Selezionare dalla **Rubrica** il contatto da condividere, tap sulla voce **Condividi** e dal menù contestuale che appare, selezionare **File** o **Testo** per condividere **il nome ed il numero del contatto** sotto forma di file o testo. Scegliere quindi l'app (SMS, whatsapp, Mail, Drive...) e il destinatario al quale inviare i dati infine premere l'Invio.

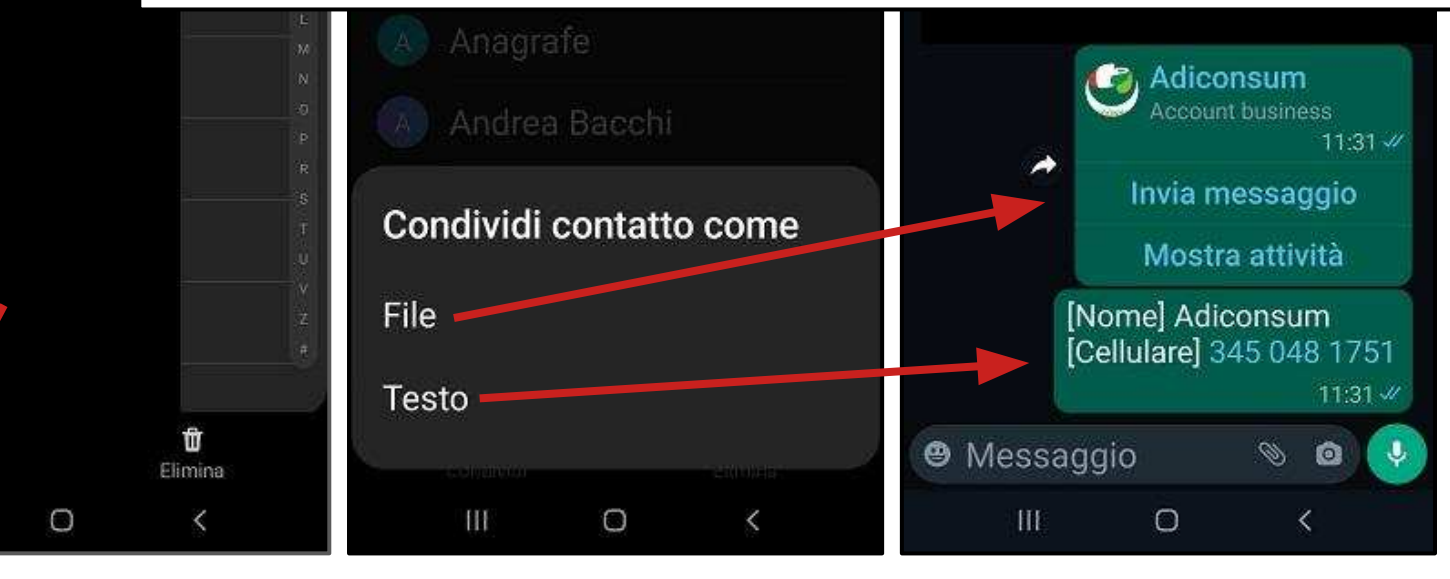

### Condividere la posizione con un contatto

Name

Inline

 $( \exists )$ 

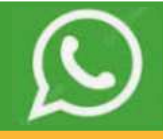

Aprire WhatsApp;

- Scegliere dalla lista il contatto
- selezionare le graffette
- selezionare Posizione attuale non Posizione in tempo reale
- Invia posizione

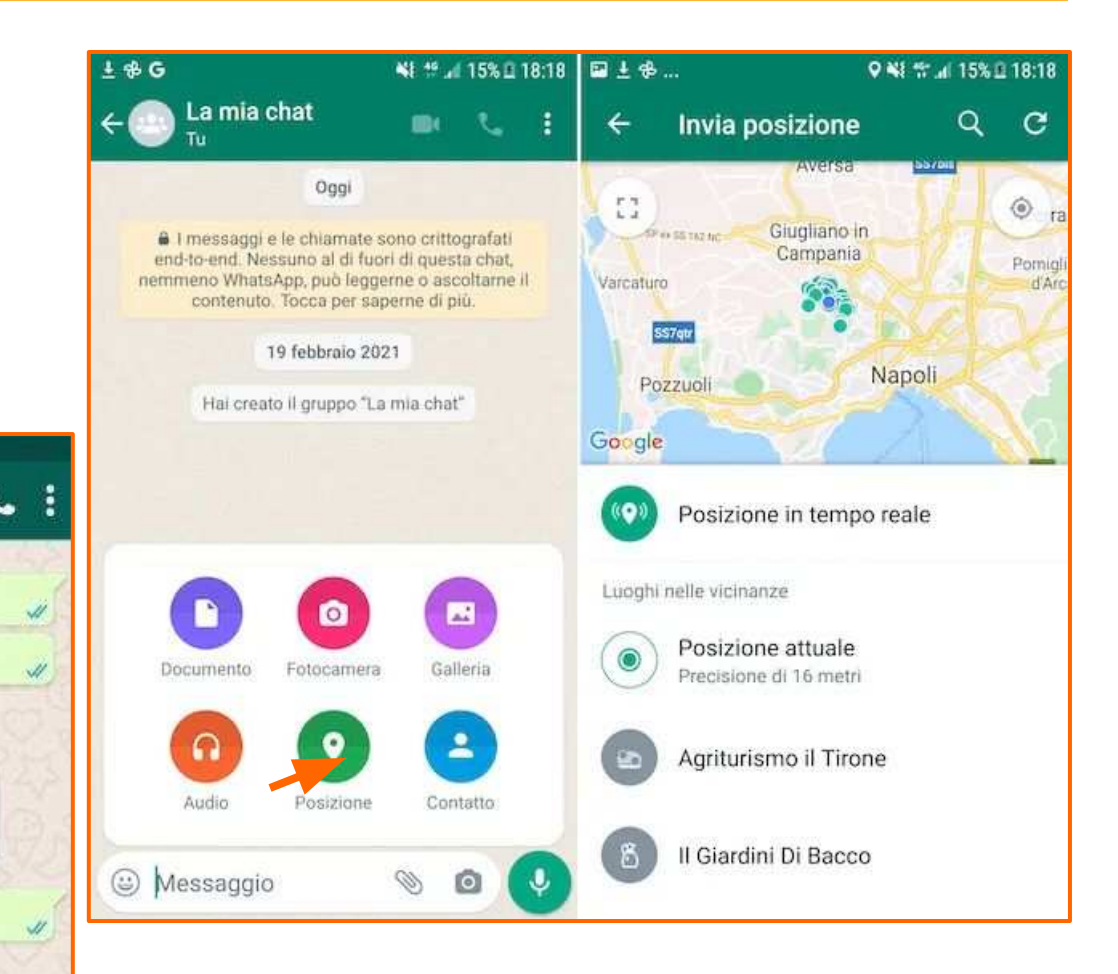

## Aggiungere ChatGPT ai contatti

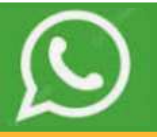

#### Registrare in rubrica il numero +1 (800) 242-8478

Usare ChatGPT su WhatsApp presenta, almeno per il momento, dei limiti. È impossibile, ad esempio, generare delle immagini con l'intelligenza artificiale.

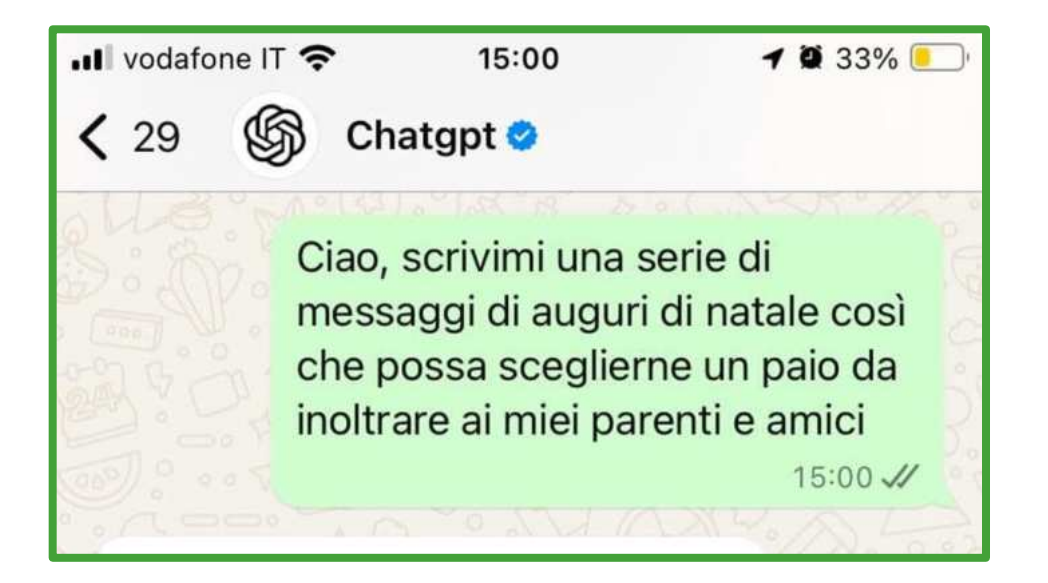

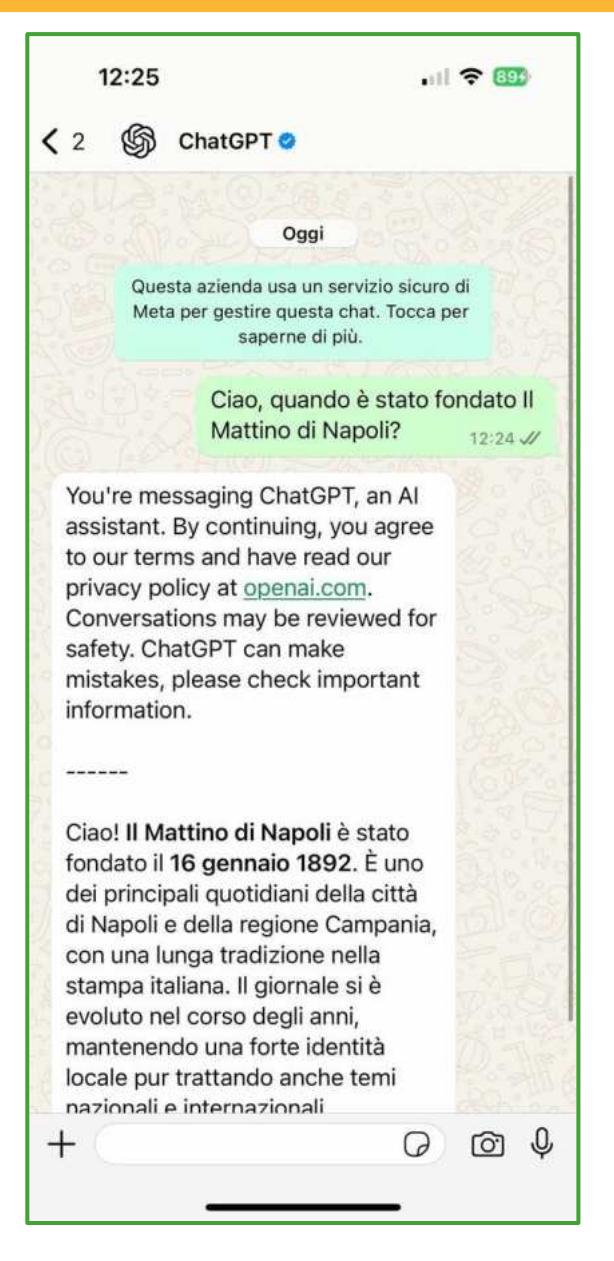

## WA: servizi

# Corso android Cox per smartphone

**Docenti** Dott.ssa Lai Roberta Ing. Massimo Terrosu

cadadie.it

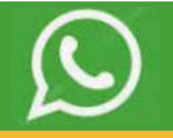

La **Chat di gruppo** permette di creare una conversazione inserendo più persone (fino a 256) accomunate da un interesse comune.

Q

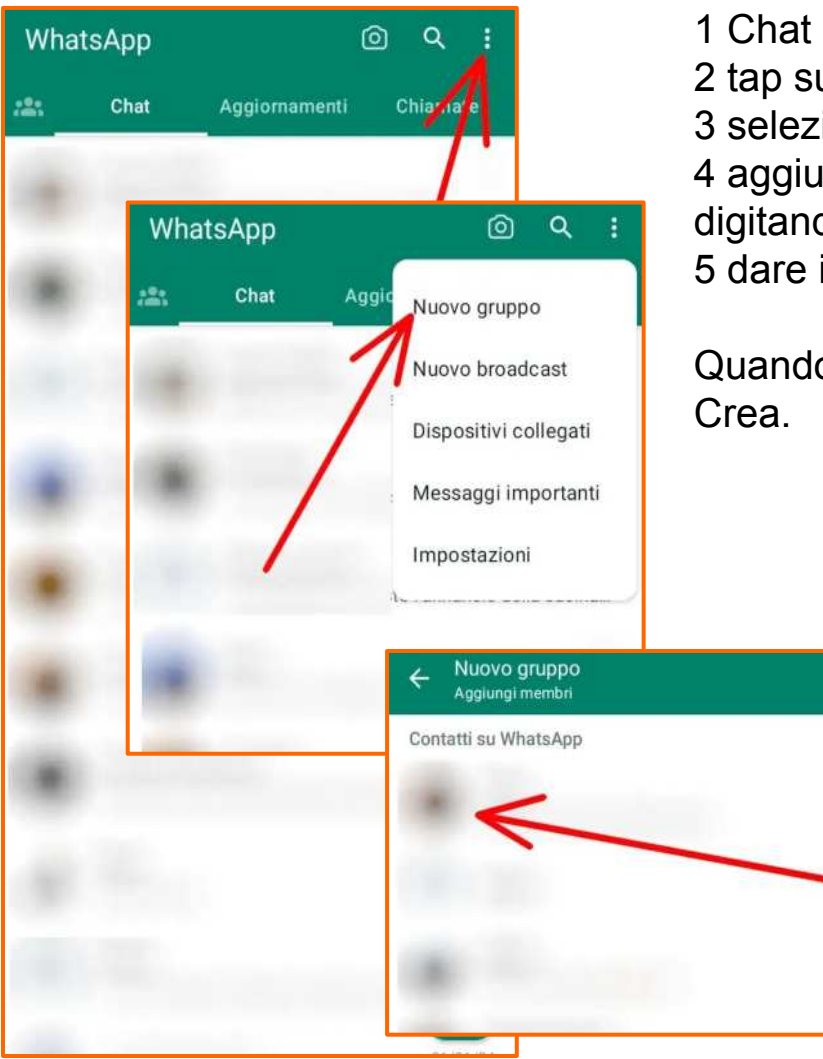

- 2 tap sui tre puntini in alto a destra
- 3 selezionare Nuovo gruppo

4 aggiungere le persone selezionando il simbolo (+) o digitando il nome che DEVE essere presente nei contatti 5 dare il nome al gruppo

Quando si sono aggiunte tutte le persone al gruppo, si va su Crea.

Con la funzionalità **liste broadcast** (urbi et orbi) si può spedire un messaggio a diversi contatti contemporaneamente. Ogni destinatario riceverà lo stesso messaggio e **non vedrà gli altri membri** della lista broadcast.

*Chat > Menù > Nuovo broadcast >*Tap su tasto + o digita i nomi dei contatti per aggiungerli alla lista > Tap su *Fine >* Tap su *Crea* Questa operazione creerà una nuova lista broadcast.

#### Per eliminare una lista broadcast

Nel tab delle chat, tenere premuta la lista broadcast che si desideri eliminare poi tap su *Elimina lista* 

**"Brodcast"** significa trasmettere o diffondere informazioni come una trasmissione televisiva o radiofonica che raggiunge molte persone contemporaneamente.

| 0 🖬 🖬      |                            | â 📶 <sup>55%</sup> 🖬 23:49          | 🖬 S                                                                                                    | alvatagg   | io scherma | ita      |           |        |
|------------|----------------------------|-------------------------------------|----------------------------------------------------------------------------------------------------|------------|------------|----------|-----------|--------|
| WhatsApp   |                            | Nuovo gruppo                        | ÷                                                                                                    | Nuo        | vo broa    | dcast    | ~ ~       | REA    |
| CHIAMATE C |                            | Nuovo broadcast                     | AGGIUNGI DESTINATARI ALLA LISTA BROADCAST<br>Inserisci il nome del contatto +                                    |            |            |          |           |        |
|            | e più ubri:<br>39 346 944  | WhatsApp Web<br>Messaggi importanti | ATTENZIONE:<br>Solo i contatti con +39 389 660 3060 nella loro rubrica<br>riceveranno i tuoi messaggi broadcast. |            |            |          |           |        |
|            | dizione Lii<br>armen: Ma   | Stato                               |                                                                                                    |            |            |          |           |        |
|            | <b>lely</b><br>⁄Ok così va | Impostazioni                        |                                                                                                    |            |            |          |           |        |
|            | aola<br>⊻                  | 22:30                               | Gr<br>1                                                                                                    | azie<br>23 | Cia        | 0<br>5 6 | Non 7 8 9 | >      |
| <b>(</b> ) | armen<br>01:01             | IERI                                | qa                                                                                                    | w e        | r 1<br>d f | g h      | uic<br>ik | p<br>T |
| <b>1</b>   | orena<br>⁄ 🌷 01:27         | IERI                                | 1                                                                                                    | z          | x c        | v b      | n m       | €3     |
| R          | oss                        | IERI                                | Sym                                                                                                    |            |            | taliano  | •         | Fatto  |

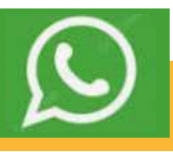

I canali si trovano nella scheda **Aggiornamenti** (in precedenza la scheda **Stato**).Sono delle **bacheche** nelle quali le persone possono leggere messaggi, guardare foto e video e file di ogni genere.**A differenza delle chat di gruppo**, infatti, all'interno dei canali non è consentito scrivere nulla (solo reazioni), gli utenti possono visualizzare le comunicazioni o i file inviati dall'amministratore del canale.

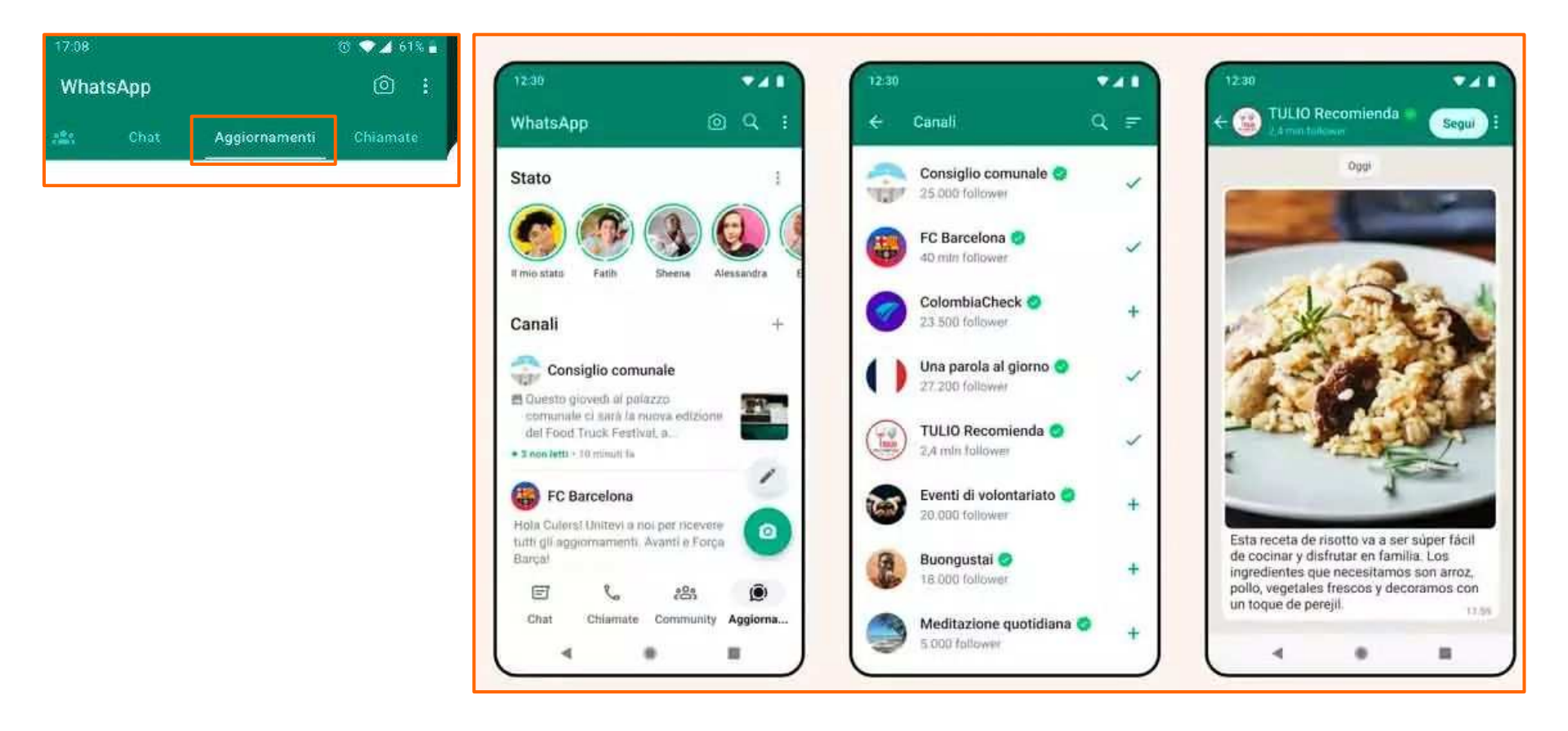

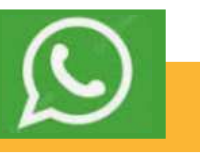

La funzione **stato** ti permette di condividere il proprio stato personale attraverso testo, foto, video e GIF che sono visibili per 24 ore. Lo stato è visibile solo dai contatti in rubrica scelti.

#### Creare e condividere uno stato

Da **Aggiornamenti**, si può condividere uno stato con una foto o un video toccando la propria immagine del profilo in Stato.

#### Visualizzare lo stato

Toccare un contatto per vederne lo stato.

Se qualcuno ha condiviso uno stato che non è stato ancora visualizzato, si vedrà un anello verde intorno alla sua immagine del profilo.

I contatti possono vedere se si è visualizzato il loro stato, a meno che tu o loro non abbiate disattivato le conferme di lettura.

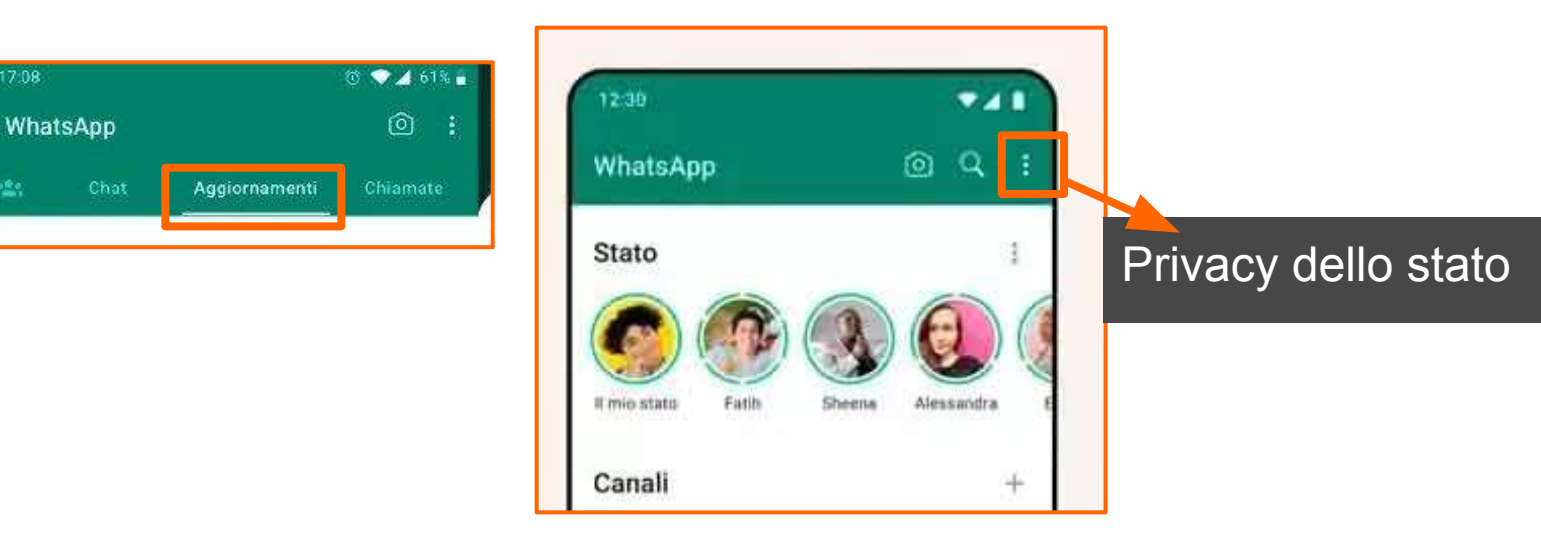

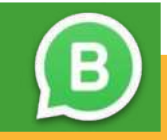

Questa versione **pensata per le aziende,** nata nel 2018, è orientata all'interazione con i clienti per fornire supporto, aggiornamenti e sostanzialmente per gestire la propria attività da smartphone o PC.

WhatsApp Business è identico all'app standard. Le uniche differenze sono il logo (invece dell'icona del telefono nel fumetto verde c'è una B) e alcune funzionalità extra dedicate all'interazione azienda/clienti.

L'utente Business potrà ricevere dati statistici sull'utilizzo dell'app e da Impostazioni può attivare:

 Messaggio di assenza (per rispondere con un messaggio automatico quando non si è disponibili)
 tra pallini> impostazioni> strumonti attività > messaggio

tre pallini>impostazioni>strumenti attività > messaggi

- **Messaggio di benvenuto** (per dare il benvenuto ai clienti quando scrivono per la prima volta o dopo 14 giorni di assenza)
- Risposte rapide (per inviare velocemente messaggi più frequenti).

## Whatsapp business: versione per attività

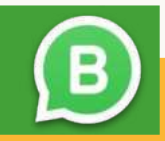

| Funzionalità                   | WhatcApp  | WhatsApp Business | WhatsApp Business<br>Premium |  |  |
|--------------------------------|-----------|-------------------|------------------------------|--|--|
| r unzionalita                  | Wildtsapp | Base              |                              |  |  |
| Funzionalità di Base           |           |                   |                              |  |  |
| Profilo aziendale              | ×         |                   |                              |  |  |
| Catalogo prodotti              | ×         |                   |                              |  |  |
| Messaggi automatici            | ×         |                   |                              |  |  |
| Statistiche base               | A         |                   |                              |  |  |
| Etichette per contatti         | ×         |                   |                              |  |  |
| Multi-dispositivo (max 4)      |           |                   |                              |  |  |
| Funzionalità Premium           |           |                   |                              |  |  |
| API per integrazione           | ×         | ×                 |                              |  |  |
| Campagne marketing             | ×         | ×                 |                              |  |  |
| Statistiche avanzate           | ×         | ×                 |                              |  |  |
| Numeri verdi/dedicati          | ×         | ×                 |                              |  |  |
| Assistenti<br>virtuali/Chatbot | ×         | ×                 |                              |  |  |
| Multi-utente/operatori         | ×         | ×                 |                              |  |  |
| Integrazioni CRM               | ×         | ×                 |                              |  |  |
| Verifica account               | ×         | ×                 |                              |  |  |

Costi: WhatsApp e WhatsApp Business Base sono gratuiti. WhatsApp Business Premium (API/Platform) è a pagamento. 19

## 1 account su 2 dispositivi : smartphone o PC

Whatsapp può essere usato contemporaneamente su un altro dispositivo (Smartphone,tablet e PC) usando l'opzione **dispositivi collegati.** Per utilizzare **Whatsapp su PC** collegarsi all'indirizzo <u>https://web.whatsapp.com</u>

Per usare WhatsApp su **dispositivi collegati** non è necessario che il principale sia online, ma se resta **inattivo per 14 giorni** tutti i dispositivi collegati saranno disconnessi.

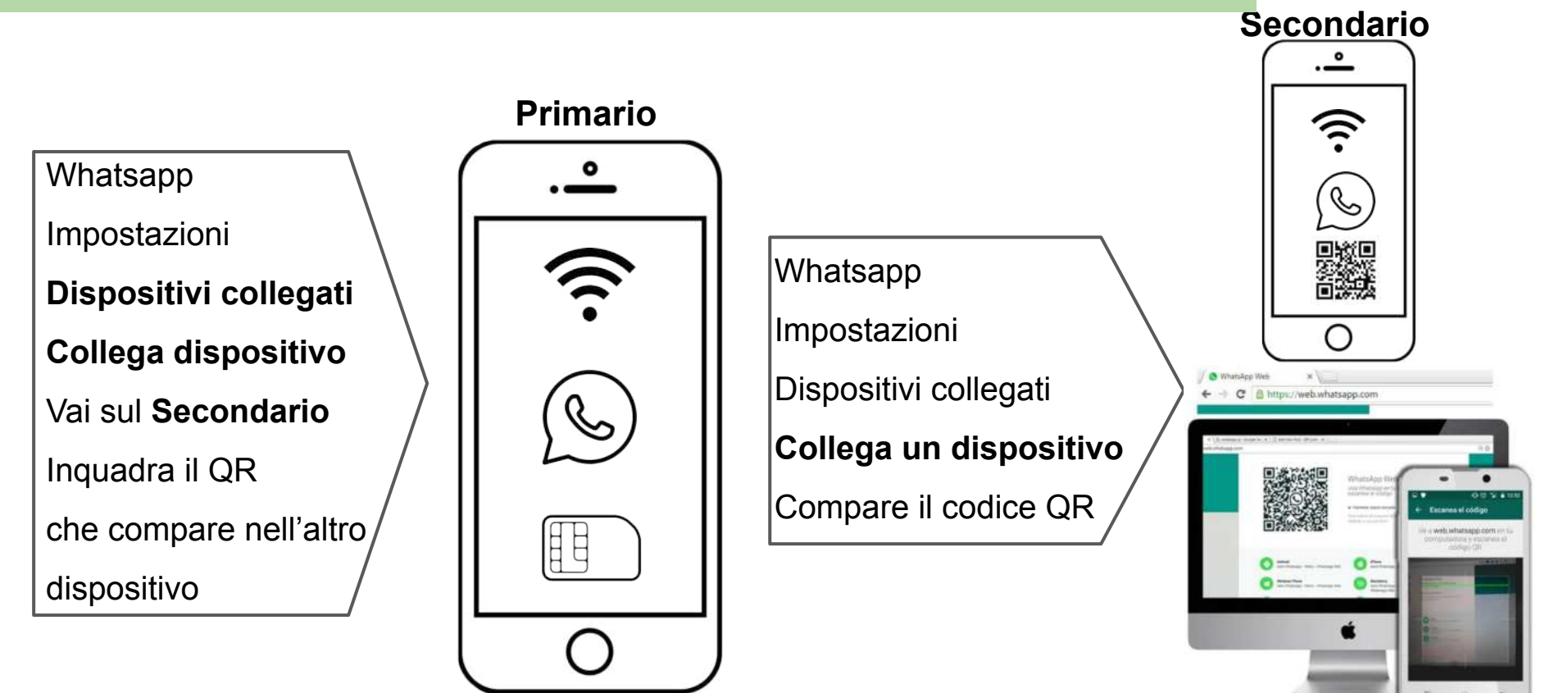